## User Management Help CENTRAL PACIFIC BANK

## User Administration - Add a user

1. Navigate to Business apps > User Administration > Manage Users

| CEN | ITRAL                                                                      |            |                  |         | Welcome,                                        | Daniel 🔝 Messages                                                          | 3     | telp −£   | ] Lagout |
|-----|----------------------------------------------------------------------------|------------|------------------|---------|-------------------------------------------------|----------------------------------------------------------------------------|-------|-----------|----------|
| BAN | IK                                                                         | Accounts + | Transfer & Pay 🕶 | Cards • | <ul> <li>Money Manager</li> </ul>               | Business Apps +                                                            | Prof  | ie •      | More •   |
|     |                                                                            |            |                  |         |                                                 | ACH Participants                                                           | >     |           |          |
|     | Account Activity<br>x1234 - Totally Free Business Checking (Available \$8) | 584.44)    |                  |         | Ø                                               | ACH Templates<br>One-Time ACH<br>Transaction<br>ACH Activity               | >     | ®<br>king |          |
|     | Selected Account<br>x1234 - Totally Free Business Checkin 🗸                |            |                  |         | Managa Users<br>Request User Activity<br>Report | User Administration<br>Totally Free Business<br>Account Number:<br>© x1234 | s Che | cking     |          |

## 2. Add a user

| CEI | NTRAL<br>CIFIC |           |            |                  |         | Wałooma, I    | Daniel 🔝 Mess   | ages 🛞 Help | -E Lagast |
|-----|----------------|-----------|------------|------------------|---------|---------------|-----------------|-------------|-----------|
| BAI | NK .           |           | Accounts + | Transfer & Pay ¥ | Cards ¥ | Money Manager | Business Apps + | Profile ¥   | More *    |
|     | Manage Users   |           |            |                  |         |               |                 | ADD USER    |           |
|     | Name 👻         | User Type |            | Usemame #        |         | Status # Last | ∶Login €        |             |           |

# 3. Enter applicable information, keeping in mind that fields with an asterisk (\*) indicate required fields.

Username must be 8 to 25 characters long; special characters are allowed.

Passwords must be 8 to 32 characters long and must contain 3 out of the following: One uppercase letter, one lowercase letter, one number, and a special character ( $\sim!@#$ %^&\*()\_+={}:;?,./)

This user can access this account via the temporary password for 15 minutes. If the user does not log in within that time, a new password will have to be reset.

Please input at least one phone number for the new user, because the new user will need it for security purposes.

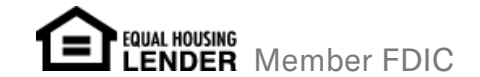

| * Username                    |   | Conta     | et Info | rmation |   |
|-------------------------------|---|-----------|---------|---------|---|
|                               |   | * Email A | ddress  |         |   |
| * Temporary Password          |   |           |         |         |   |
| * Confirm Password            |   | Home Ph   | one     |         |   |
|                               |   | (         | >       |         |   |
| Status                        | _ | Mobile Pl | hone    |         |   |
| Active O Disabled      Locked |   | (         | )       |         |   |
| Personal Information          |   | Work Pho  | жне     |         |   |
| Title                         |   | (         | >       |         |   |
|                               |   | axt.      |         |         |   |
| * First Name                  | _ |           |         |         |   |
|                               |   | Home      | Addre   | ss      |   |
| Middle Name                   |   | Address   | Line 1  |         |   |
|                               |   |           |         |         |   |
| * Last Name                   |   | Address   | Line 2  |         |   |
|                               |   |           |         |         |   |
| Suffix                        |   | City      |         |         |   |
|                               |   |           |         |         |   |
| Birth Date                    |   | State     |         |         |   |
| MM/DD/YYYY                    | 曲 | TR O in   |         |         | ~ |
| Social Security Number        |   | ZIP Code  |         |         |   |
|                               |   |           |         |         |   |
|                               |   |           |         |         |   |

4. In the Entitlements screen, check off all the features and accounts that you want the user to have, then click Save (functions available will depend on your service plan).

| Entitlements For Kainoa       |             |         |
|-------------------------------|-------------|---------|
| Entitlement                   | Limit       | 0       |
| Accounts                      |             |         |
| Deposit Checks                |             |         |
| Maximum Transaction Limit     | \$ 10.00    | 10.00   |
| Maximum Daily Linit           | \$ 10.00    | 10.00   |
| Stop Payments                 |             | 8       |
| ACH                           |             |         |
| Maximum Transaction Credit    | \$ 10000.00 | 10.0001 |
| Maximum Transaction Debit     | \$ -        | -       |
| Maximum Batch Gredit          | \$ -        | -       |
| Maximum Batch Debit           | \$ -        | -       |
| Number of Approvals Required  |             | 0       |
| Approve and Reject            |             | 2       |
| Authorized ACH Companies      |             |         |
| Company Name                  |             | ×       |
| Initiate                      |             | ×       |
| Maximum Deily User Credit     | \$ -        | -       |
| Maximum Daily User Dabit      | \$ -        | -       |
| Maximum Monthly User Credit   | \$ -        | -       |
| Maximum Monthly User Debit    | \$ -        | -       |
| Recurring                     |             | ٥       |
| Managa Batches & Participants |             | 2       |
| Manage Danied Linere          |             |         |

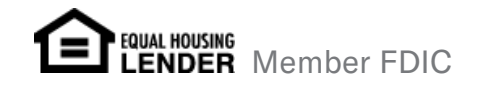

| Manage Participant Distributions         | 0 |
|------------------------------------------|---|
| Manage Restricted Batches                | • |
| SEC Codes                                |   |
| PPD Credit - Consumer Credit             | 2 |
| Tax Payments                             |   |
| Bill Pay and Zelle®                      | 2 |
| Cards                                    | • |
| MX MoneyDesktop<br>Money Management      | * |
| Order Checks                             |   |
| Quicken® /<br>Quickbooks®                | a |
| SecureNow Bypass<br>Verification Methods |   |
| Statements                               | • |
| Transfers                                |   |
| Maximum Transaction Limit \$ -           |   |
| Meximum Daily Limit \$ -                 | - |
| Number of Approvals Required             | 0 |
| Approve and Reject                       |   |
| Manage External Accounts                 | a |
|                                          |   |

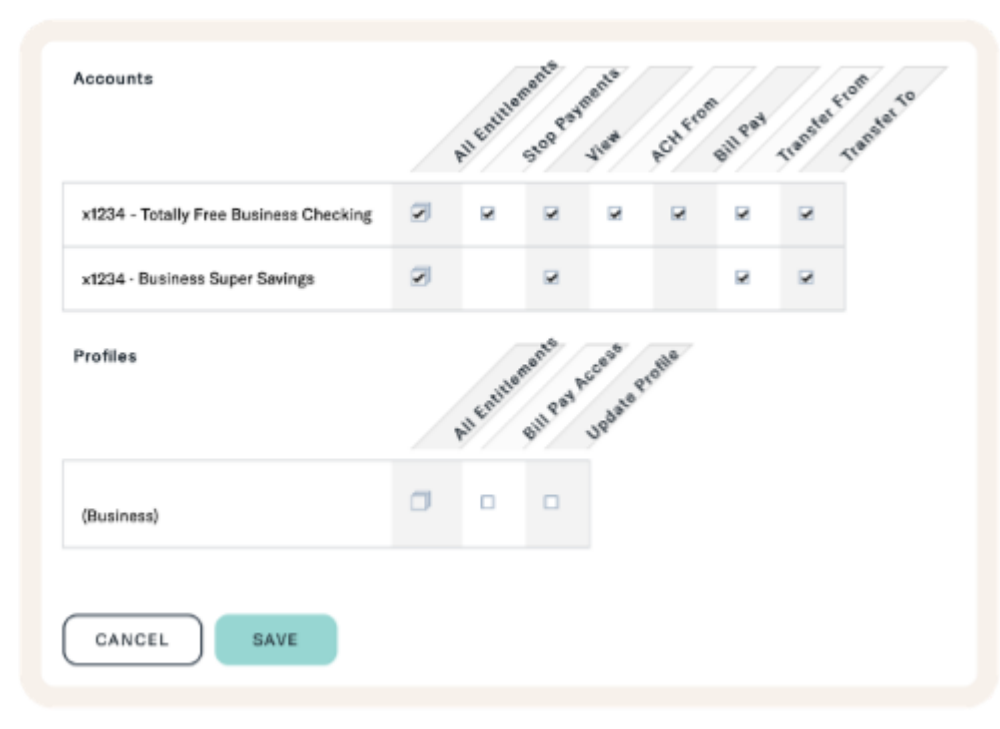

## 5. Removing a user

If a user needs to be removed, it's important to mark the user as Disabled. This will ensure that any ACH batches the user might have created do not get cancelled.

#### User Details

\* Username

kainoa

Reset Password

Status

O Active O Disabled Disabled

### Personal Information

Title

#### Contact Information

\* Email Address

#### kainoa@aloha.cpb.bank

Home Phone

(808) 555 - 1212

Mobile Phone

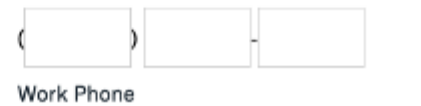

EQUAL HOUSING LENDER Member FDIC